## Athletic Travel Card

## Pre-Approval:

- 1.) When adding expenses, be sure to distinguish the expenses that are to be paid on the "Athletic Travel Card".
- 2.) If any expenses are to be reimbursed after the trip, then the "Paid By" option needs to be "Traveler Reimbursement".
- 3.) These expenses can be on the same Pre-Approval as expenses made on the "Athletic Travel Card".

| <b>Meals</b>                                                                                                    |                      |  |  |  |  |  |  |
|----------------------------------------------------------------------------------------------------|----------------------|--|--|--|--|--|--|
| Please check the GSA rate for the city to which you are traveling as you are not allowed to exceed the daily amount per day.<br>Visit: https://www.gsa.gov/travel/plan-book/per-diem-rates |                      |  |  |  |  |  |  |
| Estimated Amount                                                                                                    | 25.00 🖬 USD          |  |  |  |  |  |  |
| Additional Comments                                                                                                    |                      |  |  |  |  |  |  |
|                                                                                                    |                      |  |  |  |  |  |  |
| Paid By                                                                                                    | Athletic Travel Card |  |  |  |  |  |  |

4.) Submit Pre-Approval.

## **Expense Report:**

- 1.) After importing the Pre-Approval, you will need to verify the expenses incurred.
- 2.) In your E-Wallet, you will see there are Live Transactions that you have recently purchased using your Athletic Travel Card.

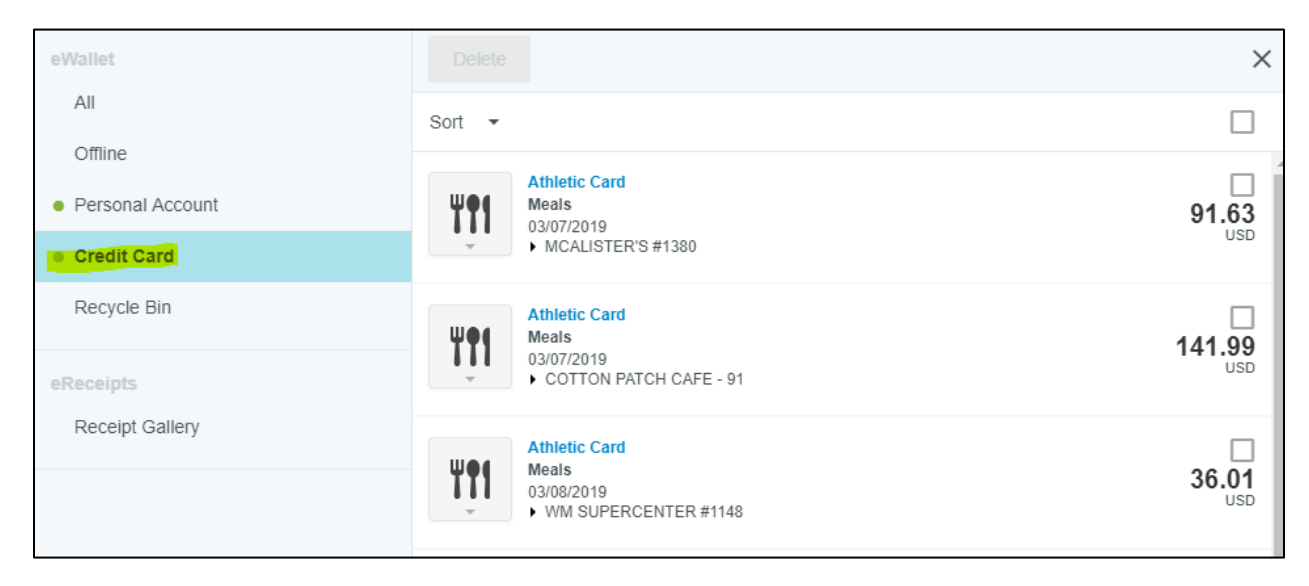

3.) For each expense on paid on the "Athletic Travel Card", an actual transaction will need to be dragged out of the traveler's E-Wallet and matched into the appropriate expense tile or attached to a new expense line item.

| DATE              | EXPENSE        | SPENT        | PAY ME 🖉 🗐 | <b>A</b> |
|-------------------|----------------|--------------|------------|----------|
| Fri<br>03/08/2019 | YT Meals       | 6.59<br>USD  | 0.00       | ~        |
| Sat<br>03/09/2019 | -) Fuel        | 26.48<br>USD | 0.00       | ~        |
| Mon<br>07/15/2019 | Rental Vehicle | 40.00<br>USD | 40.00      | <b>A</b> |

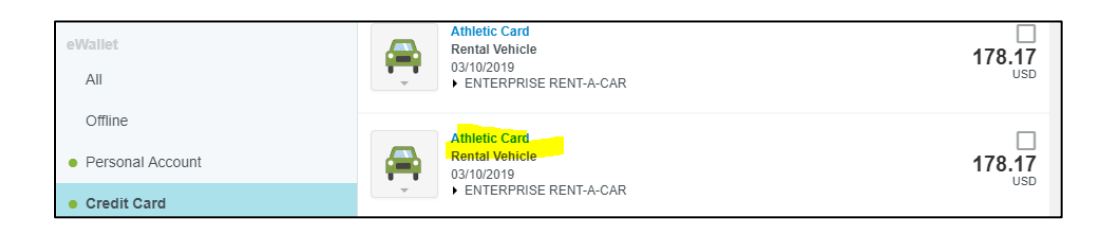

- 4.) Please keep in mind that you are able to mix Athletic Card Transactions with reimbursable expenses.
- 5.) The highlighted below are expenses that were made on the Athletic Travel Card and the only reimbursable expense was "Parking" in this example.

| Comments          | 0 Attachments  |                     |               |        | U       |
|-------------------|----------------|---------------------|---------------|--------|---------|
| DATE              | EXPENSE        |                     | SPENT         | PAY M  | e 🖉 🖪 🔺 |
| Fri<br>03/08/2019 | Meals          |                     | 6.59<br>USD   | 0.0    | 0 ~     |
| Sat<br>03/09/2019 | Fuel           |                     | 26.48<br>USD  | 0.0    | • ~     |
| Sat<br>03/09/2019 | P Parking      |                     | 10.00<br>USD  | 10.0   | 0 🗸     |
| Sun<br>03/10/2019 | Rental Vehicle |                     | 178.17<br>USD | 0.0    | 0 🗸     |
|                   |                |                     |               |        |         |
|                   |                |                     |               |        |         |
|                   |                |                     |               |        |         |
|                   |                |                     |               |        |         |
|                   |                |                     |               |        |         |
|                   |                |                     |               |        |         |
|                   |                |                     |               |        |         |
|                   |                |                     |               |        |         |
|                   |                |                     |               |        |         |
|                   |                |                     |               |        |         |
|                   |                |                     |               |        |         |
|                   |                |                     |               |        |         |
|                   |                |                     |               |        |         |
| Expense Repo      | ort<br>7       | Total Pay Me Amount |               | Submit |         |
| 2.000117111       |                | 10.00 030           |               |        |         |

## 6.) Submit Expense Report.